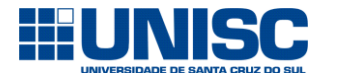

Para realizar a solicitação de reserva é necessário cadastrar-se através deste link:

https://online.unisc.br/acadnet/moduloReservas/cartoesUnisc/cadastroUsuarioExterno

Após, marque se é pessoa física ou jurídica e preencha as informações necessárias:

| Cadastro Cartões Unisc         |                                  |
|--------------------------------|----------------------------------|
| Campos com * são obrigatórios. |                                  |
| Pessoa Física ou Jurídica      | 🖲 1. Pessoa Física               |
|                                | 🔍 2. Pessoa Jurídica             |
| CDE Unitatio                   |                                  |
| CPF Usuano                     |                                  |
| Nome Usuário                   |                                  |
|                                |                                  |
| Dt. Nascimento                 |                                  |
|                                |                                  |
| Nome Contato Responsável       |                                  |
| Na sia analisia da X           |                                  |
| Nacionalidade                  | Selecione a nacionalidade 🔹      |
| Estado Civil *                 |                                  |
|                                | Selecione o estado civil         |
| Profissão *                    | Selecione a profissão 🔻          |
|                                |                                  |
| Senha Usuário *                |                                  |
| Confirmar Sonha                |                                  |
| Commar Sema                    |                                  |
| E-mail *                       |                                  |
|                                | asiivas                          |
| Confirmar Email                |                                  |
|                                |                                  |
| Contato telefónico *           | () <sup>_</sup>                  |
| CEP*                           |                                  |
|                                | Não sei meu CEP                  |
| Logradouro *                   | Ţ                                |
|                                |                                  |
| Endereço *                     |                                  |
| Nómere *                       |                                  |
| Numero "                       |                                  |
| Complemento                    |                                  |
|                                |                                  |
| Bairro *                       |                                  |
|                                |                                  |
| Cidade Endereço *              |                                  |
|                                |                                  |
|                                |                                  |
|                                |                                  |
| Captcha *                      |                                  |
|                                | Não sou um robô                  |
|                                | reCAPTOHA<br>Privaddade - Terrea |
|                                |                                  |
| Continuar Cancelar             |                                  |

Após preencher os campos, clicar no botão "Continuar".

Em seguida aparecerá a tela de autenticação. É necessário inserir o e-mail e a senha informada na tela de cadastro.

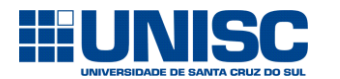

|        | The sector and                        | -        |
|--------|---------------------------------------|----------|
|        |                                       |          |
|        |                                       | L.M.     |
|        | Faça o login para iniciar sua sessão. |          |
| -      | Login                                 |          |
| 1      | Senha                                 | Sum.     |
|        | ensino3 v                             | T.       |
|        | Entrar                                |          |
| 1.5    |                                       | and the  |
| -      | G Login com Google                    | ALC: No. |
| an Par | f Login com Facebook                  | 100      |
| 10.0   | Sou aluno e esqueci a minha senha     |          |
| aler-  | 1                                     |          |

Após clicar no botão "Entrar" aparecerá a tela a seguir:

Módulo Reservas

Acesso rápido:

| * <b>**</b> * | RESERVAS ONLINE<br>Minhas Reservas | RESERVAS ONLINE<br>Salas livres |
|---------------|------------------------------------|---------------------------------|
|               |                                    |                                 |

Para realizar a solicitação de espaço físico é necessário clicar no botão "Salas livres", conforme indicado na imagem acima.

| Módulo Res         | ervas             |            |          |                                                                           |             |
|--------------------|-------------------|------------|----------|---------------------------------------------------------------------------|-------------|
| Consulta           | de Salas Li       | vres - Res | erva Onl | ine                                                                       |             |
| Data Inicial       |                   |            | (        | 12/03/2019                                                                |             |
| Data Final         |                   |            |          |                                                                           |             |
| Turno              |                   |            |          |                                                                           |             |
| Bloco              |                   |            |          |                                                                           |             |
| Sala               |                   |            |          |                                                                           |             |
| Capacidade         |                   |            |          |                                                                           |             |
| Disponibilidade da | Sala              |            |          | Listar todas as salas livres                                              |             |
| Q Pesquisar        | Exportar Planilha |            |          | Listar todas as salas livres<br>Listar somente salas disponíveis para re: | erva online |
| sata               | Data              | Turno      | Sala     | Descr Sala                                                                | D           |

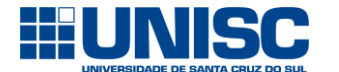

Na tela acima, você deve realizar a busca por meio do preenchimento dos dados da reserva e, no campo "disponibilidade de sala", deve estar marcada a opção "listar somente salas disponíveis para reserva on-line".

Obs.: A reserva de espaço físico somente será aceita quando realizada com, no mínimo, 30 (trinta) dias de antecedência do evento.

Se o espaço físico solicitado estiver disponível vai aparecer o local com o ícone (destacado em vermelho) para realizar a reserva.

| Solicitar Reserva do Espaço | Data       | Turno | Sala |               | Descr Sala |
|-----------------------------|------------|-------|------|---------------|------------|
| 101                         | 31/05/2019 | Tarde |      | 101 Auditório | Auditório  |

| A / II          | ,        |          |              | • •        |       |
|-----------------|----------|----------|--------------|------------|-------|
| Anos clicar no  | ICONE EM | destadue | val anarecer | aseguinte  | tela  |
| ripos cilcui no | icone em | ucstuque | vurupurceer  | u seguinte | teru. |

| Tipo de Solicitação                                                                                                    | <ul> <li>1. Reserva de espaço físico</li> <li>2. Pré-reserva de espaço físico</li> </ul>                                                                                                    | Cadastro de Itens de Reserva                                                                                                    |                                                                                                    |
|----------------------------------------------------------------------------------------------------|----------------------------------------------------------------------------------------------------|----------------------------------------------------------------------------------------------------|----------------------------------------------------------------------------------------------------|
| Importante:<br>- Antes de encaminhar a solicitação é<br>com muitos meses de antecedência i<br>- Realizada a pré-reserva, é dever do | importante observar que a pré-reserva só deve ser encaminhada quando a solicitação estiver sendo realizada<br>i data do evento, quando for para garantir a reserva de data.<br>requisitante abrir a solicitação de RESERVA com 30 (trinta) dias de antecedência da data do evento, detalhando as | Data Reserva *<br>Turno                                                                                                    | 31/05/2019<br>Tarde                                                                                        |
| informações referentes à ornamenta                                                                                                  | ção, lluminação e sonorização, sob pena de cancelamento automática da pré-reserva.                                                                                                    | Hora Inicial                                                                                                    | 13:30                                                                                                    |
| Nome Usuário *                                                                                                    | teste                                                                                                    | Hora Final                                                                                                    | 16:50                                                                                                    |
| Grupo                                                                                                    | Membros da Comunidade                                                                                                    | Sala                                                                                                    | 101                                                                                                    |
| Email *                                                                                                    | teste@gmail.com                                                                                                    | Observação                                                                                                    |                                                                                                    |
| Finalidade *                                                                                                    |                                                                                                    |                                                                                                    |                                                                                                    |
| Contato *                                                                                                    | (51)98148-0606                                                                                                    | Previsão de público (Nº de                                                                                                    |                                                                                                    |
|                                                                                                    |                                                                                                    | Regras gerais da reserva:<br>- A solicitação de pré-reserva ou rese<br>mediante pagamento da taxa de util<br>- No ato da realização da pré-reserva<br>X Cancelar Aceitar regra | rva de espaço físico deve<br>zação, conforme tabela d<br>é cobrado 50% do valor<br>s <mark>e salvar</mark> |

No tipo de solicitação é necessário selecionar um dos tipos:

> 1. Reserva de espaço físico: quando o requisitante tiver todas as informações relativas ao evento, tais como: detalhes da ornamentação, iluminação e, demais informações; ou

> 2. Pré-reserva de espaço físico: quando a solicitação estiver sendo realizada com muitos dias de antecedência à data do evento. São situações em que o requisitante quer apenas garantir a data, mas, no momento, não possui certeza sobre ornamentação, iluminações e demais informações. Lembre-se que, realizada a pré-reserva, é necessário encaminhar posteriormente a solicitação de reserva, tendo em mãos as informações já mencionadas nos itens 1 e 2.

Em seguida, deve preencher os demais campos obrigatórios e clicar no botão "aceitar regras e salvar".

Se no tipo de solicitação foi marcado "Reserva de espaço físico" aparecerá o seguinte formulário para preenchimento:

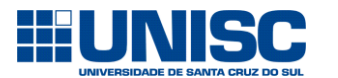

## MANUAL DE SOLICITAÇÃO DE RESERVA DE ESPAÇO FÍSICO - PÚBLICO EXTERNO -

|                                                                                        | 0% 100%                 |
|----------------------------------------------------------------------------------------|-------------------------|
|                                                                                        | INFORMAÇÕES DO EVENTO   |
| * Evento:                                                                              |                         |
|                                                                                        |                         |
| * Nome da pessoa responsável pelo evento:                                              |                         |
|                                                                                        |                         |
| <ul> <li>Nº do telefone (celular) do responsável pelo</li> </ul>                       | evento:                 |
|                                                                                        |                         |
| <ul> <li>Haverá palestrantes?</li> <li>Escolha uma das seguintes respostas:</li> </ul> |                         |
| ◎ Sim                                                                                  | Não                     |
| <ul> <li>Horário de início das atividades:</li> </ul>                                  |                         |
|                                                                                        |                         |
| Formato, m. mm                                                                         |                         |
| <ul> <li>Horário de término das atividades:</li> </ul>                                 |                         |
| <br>Formato: HH:MM                                                                     |                         |
| Detalhar as atividades do evento e anexar o fo                                         | Ider com a programação: |
|                                                                                        |                         |

É necessário preencher todos os campos para que a solicitação de reserva de espaço físico seja enviada com sucesso!

Se no tipo de solicitação foi marcado "Pré-reserva de espaço físico" aparecerá a seguinte tela:

| 🕂 Salas Livres/Reservar Salas 🔲 Agenda Diária 🔂 Manual de Utilização |                        |                     |        |            |  |  |  |
|----------------------------------------------------------------------|------------------------|---------------------|--------|------------|--|--|--|
| 🕑 Parabéns!O                                                         | registro foi salvo com | sucesso!            |        |            |  |  |  |
|                                                                      | Data                   | Turno               | Bloco  | Capacidade |  |  |  |
| Confirmar Reserva                                                    |                        | Selecione +         |        | Y          |  |  |  |
|                                                                      | 31/05/2019             | Tarde (13:30-16:50) | BL. 01 | 110        |  |  |  |
|                                                                      |                        |                     |        |            |  |  |  |

Futuramente (no mínimo 30 dias de antecedência à data do evento), você deverá acessar este link: <u>https://online.unisc.br/acadnet/moduloReservas/itemReserva/minhasReservas</u>, realizar a autenticação por meio de login (e-mail) e senha e encaminhar o pedido de reserva, clicando no ícone destacado pela seta vermelha.

Para acompanhar suas reservas você pode acessar o link acima e clicar no ícone em destaque na tela a seguir:

## Minhas Reservas

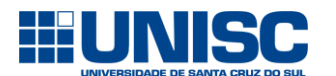

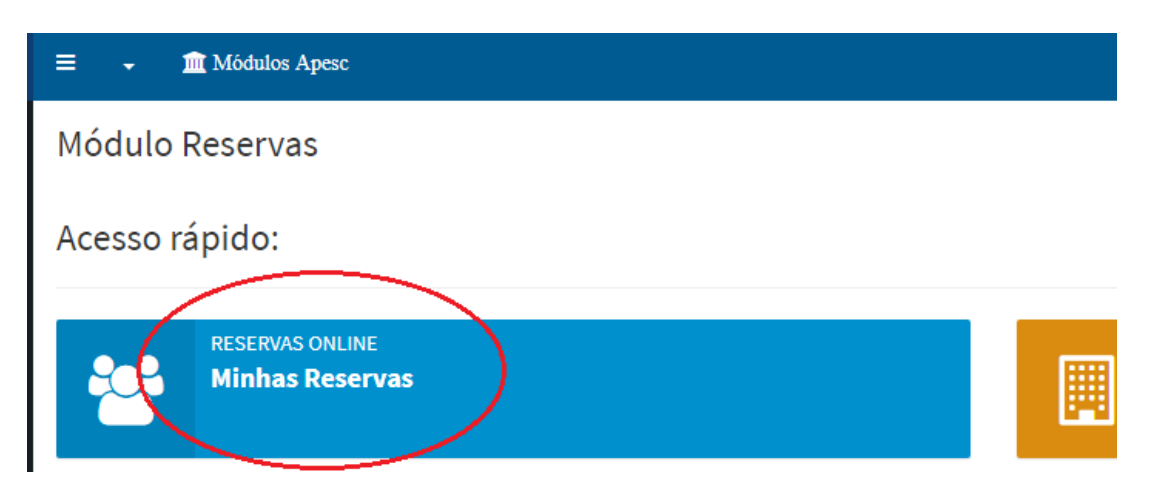

Quando o ícone, a seguir, aparecer ao lado do "olhinho" significa que essa é uma pré-reserva e que o pedido de reserva deve ser enviado em breve e que, caso não seja enviado, a pré-reserva será cancelada automaticamente.

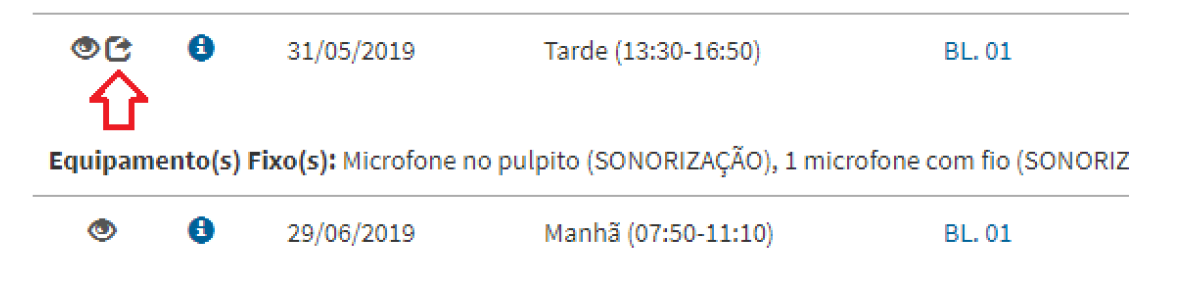

Equipamento(s) Fixo(s): Microfone no pulpito (SONORIZAÇÃO), 1 microfone com fio (SONORIZ